Οδηγίες Χρήσης Σταδίων 6 και 7 – Έλεγχος αιτήσεων από τους Φορείς Υποδοχής και Ολοκλήρωση Μετατάξεων

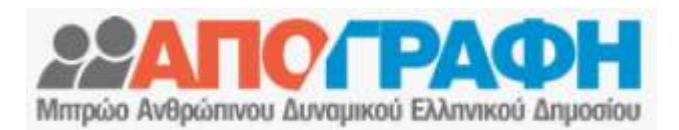

## ΥΠΟΥΡΓΕΙΟ ΔΙΟΙΚΗΤΙΚΗΣ ΑΝΑΣΥΓΚΡΟΤΗΣΗΣ

## Κινητικότητα

Διαφάνεια, Ταχύτητα, Αποτελεσματικότητα Ο κατάλληλος εργαζόμενος, στην κατάλληλη θέση

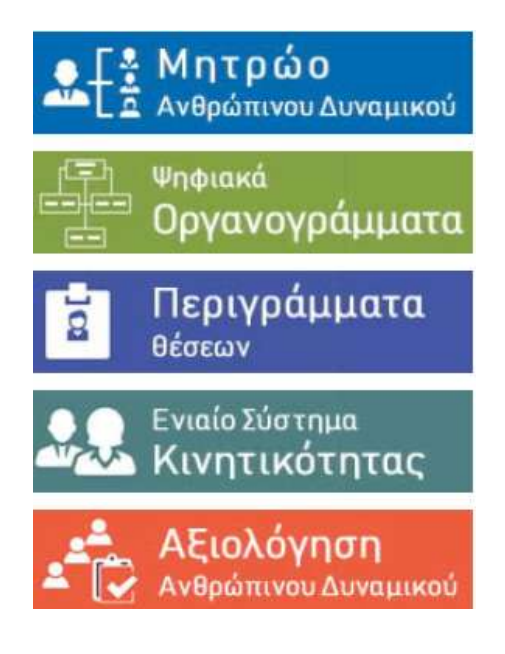

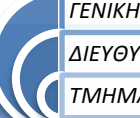

ΓΕΝΙΚΗ ΔΙΕΥΘΥΝΣΗ ΔΗΜΟΣΙΩΝ ΟΡΓΑΝΩΣΕΩΝ ΔΙΕΥΘΥΝΣΗ ΗΛΕΚΤΡΟΝΙΚΗΣ ΔΙΑΚΥΒΕΡΝΗΣΗΣ ΤΜΗΜΑ ΟΡΙΖΟΝΤΙΩΝ ΕΦΑΡΜΟΓΩΝ ΚΑΙ ΔΙΚΤΥΩΝ

http://hr.apografi.gov.gr

## Περιεχόμενα

| 1. | Είσοδος στην εφαρμογή                     | 3  |
|----|-------------------------------------------|----|
| 2. | Απόδοση Ρόλου                             | 4  |
| 3. | Έλεγχος Αιτήσεων από τους Φορείς Υποδοχής | 5  |
| 4. | Εφαρμογή «Διαχείριση Κινητικότητας»       | 7  |
|    | 4.1 Εφαρμογή «Αιτήσεις Μετακίνησης»       | 7  |
|    | 4.2 Εφαρμογή «Διαχείριση Κινητικότητας»   | 9  |
| 5. | Στάδιο 7 – Ολοκλήρωση μετατάξεων1         | 11 |
| 6. | Εφαρμογή Στατιστικά                       | 12 |
|    | 6.1   1η Αναφορά- Αιτήσεις ανά θέση 1     | 13 |
|    | 6.2 2η Αναφορά- Στοιχεία Αιτούντων1       | 13 |

Εφαρμογή Μητρώου: <u>https://hr.apografi.gov.gr</u>

Ενημερωτική Ιστοσελίδα Μητρώου: <u>http://apografi.gov.gr</u>

Μηνιαία στατιστικά ανθρώπινου δυναμικού: <u>http://apografi.yap.gov.gr</u>

Οργανογράμματα και θέσεις Εργασίας: <u>https://hr.apografi.gov.gr/organizations/browse</u>

Στατιστικά Κινητικότητας: <u>http://www.apografi.gov.gr/kinitikotita/esk\_cmobility.html</u>

API – Ανοικτών Δεδομένων: <u>https://hr.apografi.gov.gr/api.html</u>

## 1. Είσοδος στην εφαρμογή

Μεταβείτε στην ιστοσελίδα https://hr.apografi.gov.gr και επιλέξτε «Είσοδος στην Υπηρεσία»:

|                                                                                                    | ελληνικού σημοστού                                                                                          |
|----------------------------------------------------------------------------------------------------|----------------------------------------------------------------------------------------------------|
| Είσοδος στην Υπηρεσία                                                                                                    |                                                                                                    |
| Με την αφορμογή του Μητρίου Ανθρώτινου Δυναμικού μπορείτε να δείτε τα στοχήδα σας ή να διαχοριστείτε το προι                                                                                                    | ouned doc                                                                                                   |
| Τια να εισύλθετε στην υπηρεσία αταπείται πεττατοίηση. Η πεττατοίηση είναι στιλή και συνέσταται σε δύα ενέρησας:                                                                                                    |                                                                                                    |
| Emilityere "Βίουδος στην Υπηρεσία".     Epilityere τους προσωτικούς σος κωδικούς TAXISHET. <ul> <li>Η δοδικοιοια απίκτησης κυδικών ΤΑΧΙSHET πρηγράμεται στο αντίστοχο <u>υχορούδο</u>.</li> <li>Η δοδικοιοια απίκτησης ευδικών ΤΑΧISHET πρηγράμεται στο αντίστοχο <u>υχορούδο</u>.</li> </ul> <li>Μετά την απουχημένη ποτοποίηση επίστράφετε στην εραφυογή όπου μπορείτε να δότε τα στοιχοία σας.</li> |                                                                                                    |
| Αν έχετε <u>παταπατήτι</u> ως τροιοτόμονος Δευθονσης Προσωτικού ή δειχωρετής, έχετε τη δυνατότητα εσημέρωσης το                                                                                                    | αν σταιχείων που αφαρούν τη Διεύθυνση Προσωπικού της οποίας είστε προστήμενος, οναπληριστής ή διοχοιριστής. |
|                                                                                                    | Καλωσήρθατε στη νέο εφαρμογή της Απογμοφής                                                                  |
|                                                                                                    | 22ATTC/PAOH                                                                                                 |
|                                                                                                    | Elector, errer Ymaacein                                                                                     |
|                                                                                                    |                                                                                                    |

Εικόνα 1.1: Αρχική Οθόνη της Εφαρμογής

Στη συνέχεια πληκτρολογείτε τους κωδικούς TAXISnet που ήδη διαθέτετε. Αν δεν έχετε, μπορείτε να ενημερωθείτε για τον τρόπο απόκτησης από το σύνδεσμο «*εγχειρίδιο*» που παρουσιάζεται στην αρχική οθόνη.

| Γενική Γραμματεία<br>Πληροφοριακών Συστημάτων               | 0                 | ΕΛΛΗΝΙΚΗ ΔΗΜΟΚΡΑΤΙΑ<br>Υπουργείο Οικονομικών |
|-------------------------------------------------------------|-------------------|----------------------------------------------|
| Αυθεντικοποί                                                | ηση Χρήστι        | n                                            |
| Σύνδεση<br>Παρακαλώ εισάγετε τους κωδικούς σας στο TaxisNet | για να συνδεθείτε |                                              |
| Χρήστης:                                                    |                   |                                              |
| Κωδικός:                                                    |                   |                                              |
| Σύνδεση                                                     |                   |                                              |

Εικόνα 1.2: Οθόνη εισαγωγής κωδικών

Στην συνέχεια επιλέξτε «Έγκριση» και «Αποστολή» και μεταφέρεστε στην αρχική σελίδα της εφαρμογής.

| Γενική Γραμματεία<br>Πληροφοριακών Συστημάτων                                                                                                    | <b>ΕΛΛΗΝΙΚΗ ΔΗΜΟΚΡΑΤΙΑ</b><br>Υπουργείο Οικονομικών |  |  |  |  |  |  |  |
|----------------------------------------------------------------------------------------------------|-----------------------------------------------------|--|--|--|--|--|--|--|
| Αυθεντικοποίηση Χρήστη                                                                                                    |                                                     |  |  |  |  |  |  |  |
| Παρακαλώ Επιβεβαιώστε<br>Με το παρόν δίνετε τη συγκατάθεσή σας ώστε η εφαρμογή "ΜΗΤΡΩΟ ΑΝΘΡΩΠΙΝΟΥ ΔΥΝΑΜΙΚΟΥ<br>ΕΛΛΗΝΙΚΟΥ ΔΗΜΟΣΙΟΥ" να αποκτήσει πρόσβαση στα βασικά στοιχεία Μητρώου (ΑΦΜ, Όνομα,<br>Επώνυμο, Πατρώνυμο, Μητρώνυμο, Έτος Γέννησης)<br>που παρέχονται από το φορολογικό μητρώο του ΥΠΟΥΡΓΕΙΟΥ ΟΙΚΟΝΟΜΙΚΩΝ. |                                                     |  |  |  |  |  |  |  |
| ΘΈγκριση ΘΑπόρριψη                                                                                                    |                                                     |  |  |  |  |  |  |  |
|                                                                                                    |                                                     |  |  |  |  |  |  |  |

Εικόνα 1.3: Έγκριση

Βρίσκεται πλέον στην κεντρική σελίδα των εφαρμογών του μητρώου.

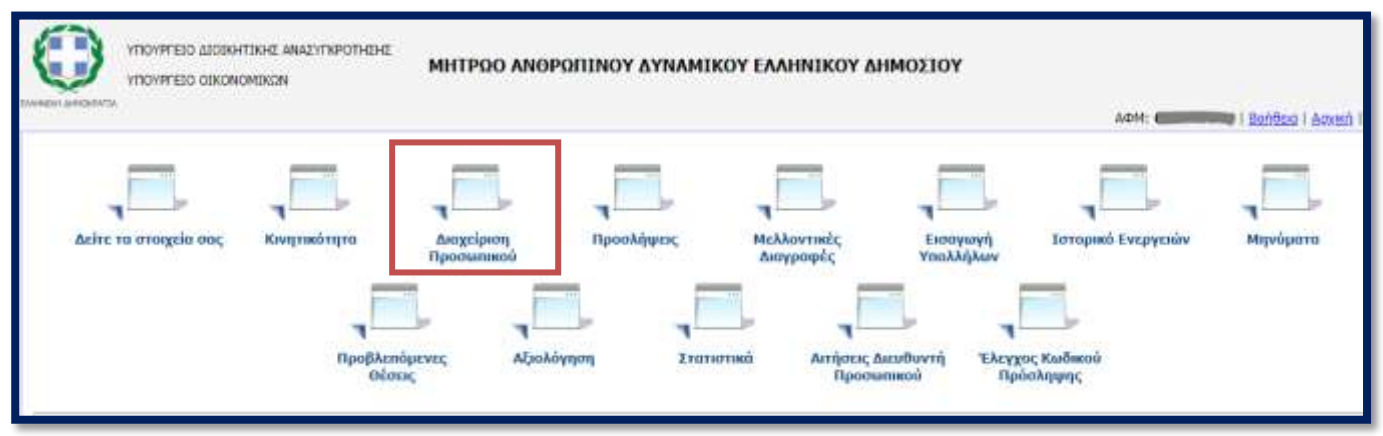

Εικόνα 1.4: Κεντρική σελίδα εφαρμογών

#### 2. Απόδοση Ρόλου

- Ο Προϊστάμενος της Διεύθυνσης Διοικητικού/Προσωπικού (που έχει οριστεί κατά την διαδικασία πιστοποίησης υπευθύνου του φορέα) εισέρχεται στην εφαρμογή του Μητρώου Ανθρώπινου Δυναμικού του Ελληνικού Δημοσίου.
- Κατόπιν επιλέγει την μικροεφαρμογή «Διαχείριση Προσωπικού» και από τη λίστα των υπαλλήλων του φορέα, επιλέγει για τον υπάλληλο στον οποίο επιθυμεί να αποδώσει το συγκεκριμένο ρόλο, το σύνδεσμο «Ρόλοι».

Στην οθόνη που ανοίγει στην «Προσθήκη νέου ρόλου» επιλέγει από το πεδίο «Ρόλος» (λίστα τιμών) τον ρόλο «Υπηρεσία Κινητικότητας Φορέα Υποδοχής», και επιλέγει το κουμπί «Προσθήκη».

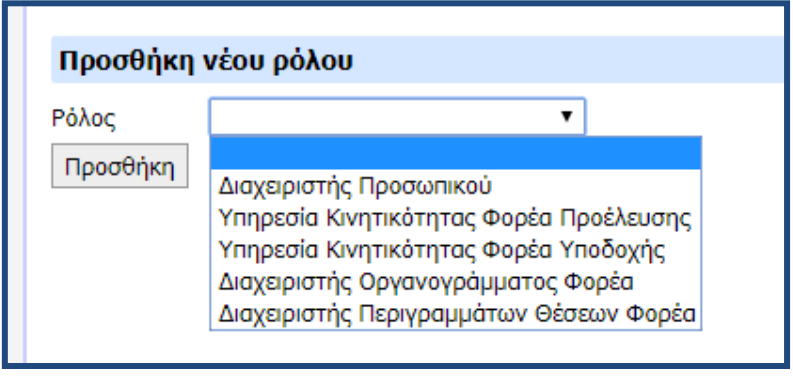

Εικόνα 2.1: Απόδοση ρόλου

Για να αφαιρεθεί ο ρόλος με την ίδια διαδικασία μπορεί να πλοηγηθεί στην οθόνη «Διαχείρισης Ρόλων» και να επιλέξει «Διαγραφή».

## 3. Έλεγχος Αιτήσεων από τους Φορείς Υποδοχής

Το 6ο στάδιο κάθε κύκλου κινητικότητας αποτελεί ο Έλεγχος των Αιτήσεων Μετακίνησης από τους Φορείς Υποδοχής.

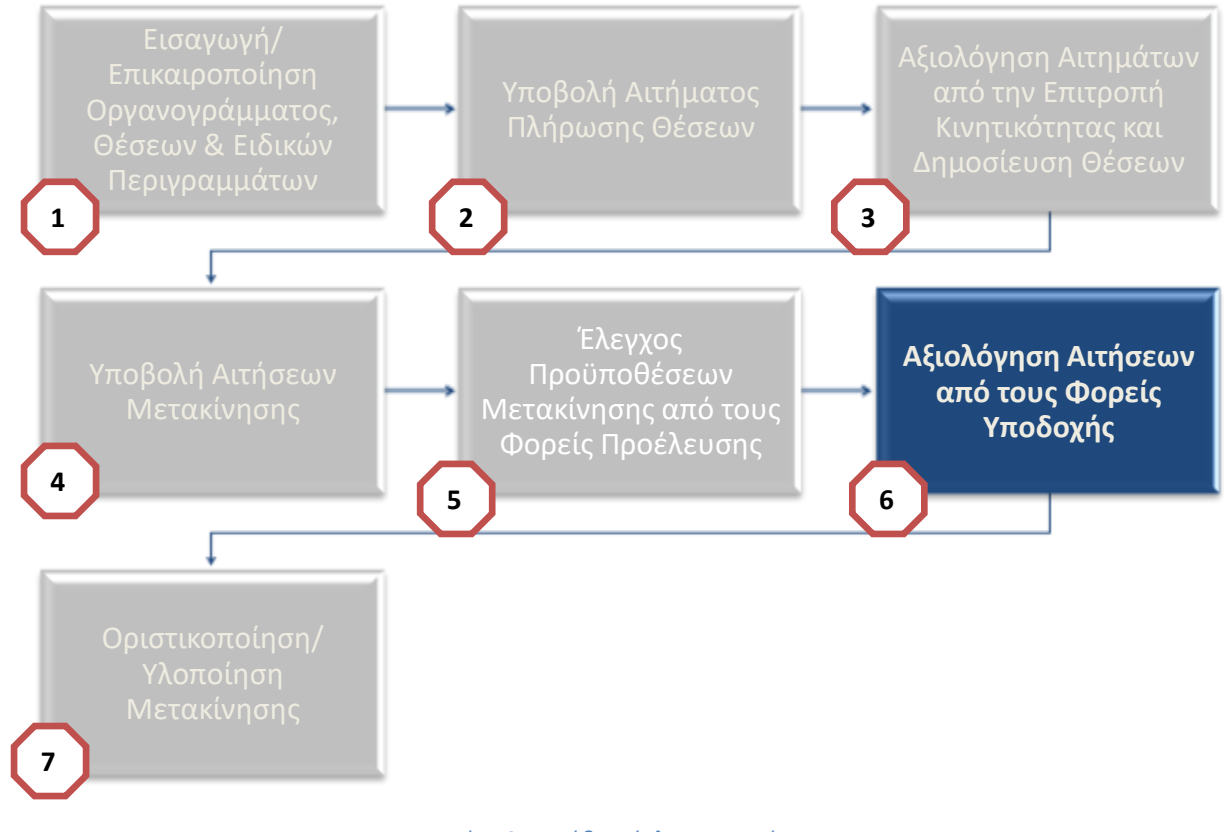

Εικόνα 3.1: Στάδιο Κύκλου Κινητικότητας

Οι αιτήσεις των υποψηφίων που πληρούν τις προϋποθέσεις απόσπασης ή μετάταξης είναι διαθέσιμες στους φορείς υποδοχής και συγκεκριμένα στους χρήστες με ρόλο «Υπηρεσία Κινητικότητας Φορέα Υποδοχής».

Η αξιολόγηση των αιτήσεων γίνεται από τα αρμόδια όργανα με την παροχή τυχόν συμπληρωματικών στοιχείων.

Οι χρήστες μπορούν να εξάγουν και να εκτυπώσουν τις αιτήσεις, προκειμένου αυτές να εξεταστούν από το όργανο αξιολόγησης.

Στο σύστημα οι αιτήσεις ενημερώνονται ως εξής:

- ✓ Σε περίπτωση απόρριψης της αίτησης (π.χ. ο αιτών δεν πληροί τα τυπικά προσόντα, δεν προσήλθε στη συνέντευξη κλπ) στην καρτέλα «Εξέταση Αίτησης Υπαλλήλου» αυτό αποτυπώνεται με την επιλογή «Απόρριψη» και στη συνέχεια στις «Παρατηρήσεις Ελέγχου Φορέα Υποδοχής» αναγράφεται η σχετική αιτιολόγηση.
- Σε περίπτωση που η αίτηση γίνεται αποδεκτή, αυτό αποτυπώνεται με την επιλογή «Έγκριση» και με τη σειρά κατάταξης του υποψηφίου στο πεδίο «Σειρά Κατάταξης».

<u>Σημαντικό</u>: Οι αιτήσεις που (σύμφωνα με τους Φορείς Προέλευσης) δεν πληρούσαν τις προϋποθέσεις μετακινήσεις, δεν εμφανίζονται στους Φορείς Υποδοχής.

Το αποτέλεσμα του ελέγχου προϋποθέσεων από τους φορείς υποδοχής έχει προστεθεί στην αρχή κάθε αίτησης (Εικόνα 3.2)

| Αίτηση Μετακίνησης                                                                            |    |
|-----------------------------------------------------------------------------------------------|----|
| Η αίτησή έχει υποβληθεί με κωδικό '2764361021' και ημερομηνία υποβολής<br>'14/04/2018 18:21'. |    |
| Κύκλος Κινητικότητας                                                                          |    |
| 2ος Κύκλος Κινητικότητας έτους 2018                                                           | i. |
| Έλεγχος Προϋποθέσεων Μετακίνησης                                                              |    |
| Αποτέλεσμα                                                                                    |    |
| Έγκριση                                                                                       |    |
| Αιτιολογία Απόρριψης                                                                          |    |
|                                                                                               | 4  |
| Παρατηρήσεις                                                                                  |    |
|                                                                                               | 1  |

Εικόνα 3.2: Εμφάνιση αποτελέσματος ελέγχου πάνω στην αίτηση

Αν ο Φορέας Προέλευσης δεν προχωρήσει εντός 15 ημερών στον έλεγχο, τότε σύμφωνα με το άρθρο 34 παρ. 1 του ν. 4531/2018 «σε περίπτωση που, εντός δεκαπέντε (15) ημερών από την καταληκτική ημερομηνία υποβολής των αιτήσεων, ο φορέας προέλευσης δεν βεβαιώνει την πλήρωση των προϋποθέσεων των παραγράφων 2, 3 και 4 του άρθρου, οι προϋποθέσεις αυτές τεκμαίρεται ότι πληρούνται. Ειδικά για την αξιολόγηση των τυπικών προσόντων των υποψηφίων σε περίπτωση που η ανωτέρω προθεσμία παρέλθει άπρακτη, τα τριμελή όργανα του άρθρου 7 του νόμου λαμβάνουν υπόψη τα αναφερόμενα στην αίτηση του υποψηφίου.»

Στην περίπτωση αυτή το αποτέλεσμα του ελέγχου, αναφέρει «Δεν ελέγχθηκε»

Στο πεδίο «Παρατηρήσεις» εμφανίζονται πληροφορίες όπως είναι στην περίπτωση των ΟΤΑ α' βαθμού η γνώμη δήμαρχου, αν δεν πληρούνται τα κριτήρια ενός είδους μετακίνησης κ.α.

4. Εφαρμογή «Διαχείριση Κινητικότητας»

#### 4.1 Εφαρμογή «Αιτήσεις Μετακίνησης»

Ο χρήστης με τον ρόλο «Υπηρεσία Κινητικότητας Φορέα Υποδοχής» εισέρχεται με αυτόν τον ρόλο στην εφαρμογή. Στην οθόνη που εμφανίζεται (Εικόνα 4.1), επιλέγει «Διαχείριση Κινητικότητας» και στην συνέχεια «Αιτήσεις Μετακίνησης» (Εικόνα 4.2).

|          | ΥΠΟΥΡΓΕΙΟ ΔΙΟΙΚΗΤΙΚΗΣ ΑΝΑΣΥΓΚΡΟΤΗΣΗΣ<br>ΥΠΟΥΡΓΕΙΟ ΟΙΚΟΝΟΜΙΚΩΝ                                                                             | ΜΗΤΡΩΟ ΑΝΘΡΩΠΙΝΟΥ Δ                   | ΥΝΑΜΙΚΟΥ ΕΛΛΗΝΙΚΟΥ ΔΗΜΟΣΙΟΥ<br>ΑΦΜ: Δοήθεια   Αρχική   Έξοδος |  |  |  |  |  |  |  |
|----------|----------------------------------------------------------------------------------------------------|---------------------------------------|---------------------------------------------------------------|--|--|--|--|--|--|--|
|          | Επισκόπηση Φορέα                                                                                                    | ων Στατιστικά Δ<br>Κιν                | ιαχείριση<br>ητικότητας                                       |  |  |  |  |  |  |  |
|          | Εικόνα 4.1: Υπι                                                                                                    | ηρεσία Κινητικότητας Φορέα Γ          | Ιροέλευσης                                                    |  |  |  |  |  |  |  |
|          | ΥΠΟΥΡΓΕΙΟ ΔΙΟΙΚΗΤΙΚΗΣ ΑΝΑΣΥΓΚΡΟΤΗΣΗΣ<br>ΥΠΟΥΡΓΕΙΟ ΟΙΚΟΝΟΜΙΚΩΝ<br>ΕΛΥΗΝΙΚΗ ΔΗΜΟΚΡΑΤΙΑ<br>ΑΦΜ: <b>CORRESIDENT</b> Βρήθεια   Αργική   Έξοδος |                                       |                                                               |  |  |  |  |  |  |  |
| Διαχείρι | ση Κινητικότητας                                                                                                    |                                       |                                                               |  |  |  |  |  |  |  |
|          | Θέσεις                                                                                                    | κινητικότητας Αιτήσεις<br>Μετακίνησης |                                                               |  |  |  |  |  |  |  |

Εικόνα 4.2: Αιτήσεις Μετακίνησης

Σημαντικό: Στην οθόνη με τα κριτήρια αναζήτησης επιλέγουμε τον Κύκλο Κινητικότητας που μας ενδιαφέρει και επιλέγουμε «Εύρεση»

| Αιτήσεις Μετακίνησης                                  |                                       |  |  |  |  |  |  |  |
|-------------------------------------------------------|---------------------------------------|--|--|--|--|--|--|--|
| —Κριτήρια Αναζήτησης                                  |                                       |  |  |  |  |  |  |  |
| Κύκλος Κινητικότητας<br>2ος Κύκλος Κινητικότητας 2018 | v                                     |  |  |  |  |  |  |  |
| Φορέας Υπαλλήλου                                      |                                       |  |  |  |  |  |  |  |
| ΥΠΟΥΡΓΕΙΟ ΔΙΟΙΚΗΤΙΚΗΣ ΑΝΑΣΥΓΚΡΟ                       | )ΤΗΣΗΣ                                |  |  |  |  |  |  |  |
| Φορέας Θέσης                                          | <u>Επιλογή από Λίστα   Καθαρισμός</u> |  |  |  |  |  |  |  |
|                                                       |                                       |  |  |  |  |  |  |  |
| Κωδικός Υποβολής                                      |                                       |  |  |  |  |  |  |  |
| Κατάσταση                                             |                                       |  |  |  |  |  |  |  |
| Υποβλήθηκε 🔻                                          |                                       |  |  |  |  |  |  |  |
| Έγκριση Υπηρεσίας<br>Προέλευσης                       |                                       |  |  |  |  |  |  |  |
| ΑΦΜ Επών<br>Εύρεση                                    | /uµo                                  |  |  |  |  |  |  |  |

Εικόνα 4.3: Αναζήτηση υπαλλήλων

Μπορούμε να αναζητήσουμε την αίτηση ενός υπαλλήλου με οποιοδήποτε από τα παραπάνω πεδία.

| АФМ     |                  | Επώνυμο |                |           |                         |                |
|---------|------------------|---------|----------------|-----------|-------------------------|----------------|
| Εύρεση  | 1                |         |                |           |                         |                |
| Κωδικός | Κωδικός Υποβολός | ADM     | Ονοματεπώνιμιο | Κατάστραη | Ακυοιουένο              | S M            |
| Κωδικός | Κωδικός Υποβολής | АФМ     | Ονοματεπώνυμο  | Κατάσταση | Ακυρωμένη<br>Όχι        | Προβολή        |
| Κωδικός | Κωδικός Υποβολής | АФМ     | Ονοματεπώνυμο  | Κατάστοση | Ακυρωμένη<br>Όχι<br>Όχι | <u>Προβολή</u> |

Στο κάτω μέρος της οθόνης εμφανίζονται πλέον οι υπάλληλοι που έχουν κάνει αίτηση (Εικόνα 4.4).

Εικόνα 4.4: Υπάλληλοι που έχουν κάνει αίτηση

Επιλέγοντας «Προβολή» εμφανίζεται η αίτηση του υπαλλήλου. Στο κάτω μέρος της υπάρχει η επιλογή «Εκτύπωση»

| 4       | 1138059119                              | Μετάταξη | ΕΛΛΗΝΙΚΟ<br>ΚΤΗΜΑΤΟΛΟΓΙΟ | ΤΜΗΜΑ ΔΙΑΧΕΙΡΙΣΗΣ<br>ΑΝΘΡΩΠΙΝΟΥ ΔΥΝΑΜΙΚΟΥ | ΙΔΙΩΤΙΚΟΥ ΔΙΚΑΙΟΥ<br>ΑΟΡΙΣΤΟΥ ΧΡΟΝΟΥ | ΠΕ ΔΙΟΙΚΗΤΙΚΟΥ | <u>1.5 - Διοικητικός</u><br><u>Υπάλληλος</u> |  |  |  |
|---------|-----------------------------------------|----------|--------------------------|-------------------------------------------|--------------------------------------|----------------|----------------------------------------------|--|--|--|
| 5       | 2710777928                              | Μετάταξη | ΕΛΛΗΝΙΚΟ<br>ΚΤΗΜΑΤΟΛΟΓΙΟ | ΤΜΗΜΑ ΑΝΑΠΤΥΞΗΣ<br>ΑΝΘΡΩΠΙΝΟΥ ΔΥΝΑΜΙΚΟΥ   | ΙΔΙΩΤΙΚΟΥ ΔΙΚΑΙΟΥ<br>ΑΟΡΙΣΤΟΥ ΧΡΟΝΟΥ | ΠΕ ΔΙΟΙΚΗΤΙΚΟΥ | <u>1.5 - Διοικητικός</u><br><u>Υπάλληλος</u> |  |  |  |
| 6       | 1312412459                              | Μετάταξη | ΕΛΛΗΝΙΚΟ<br>ΚΤΗΜΑΤΟΛΟΓΙΟ | ΤΜΗΜΑ ΑΝΑΠΤΥΞΗΣ<br>ΑΝΘΡΩΠΙΝΟΥ ΔΥΝΑΜΙΚΟΥ   | ΙΔΙΩΤΙΚΟΥ ΔΙΚΑΙΟΥ<br>ΑΟΡΙΣΤΟΥ ΧΡΟΝΟΥ | ΠΕ ΔΙΟΙΚΗΤΙΚΟΥ | <u>1.5 - Διοικητικός</u><br><u>Υπάλληλος</u> |  |  |  |
| 1 - 6 a | πό 6 εγγραφές                           |          |                          |                                           |                                      |                |                                              |  |  |  |
| Εκτύ    | Ι - 6 από 6 εγγραφες           Εκτύπωση |          |                          |                                           |                                      |                |                                              |  |  |  |

Εικόνα 4.5: Εκτύπωση αίτησης

#### 4.2 Εφαρμογή «Διαχείριση Κινητικότητας»

Ο χρήστης με τον ρόλο «Υπηρεσία Κινητικότητας Φορέα Υποδοχής» εισέρχεται με αυτόν τον ρόλο στην εφαρμογή. Στην οθόνη που εμφανίζεται (Εικόνα 4.1), επιλέγει «Διαχείριση Κινητικότητας» και στην συνέχεια «Θέσεις Κινητικότητας» (Εικόνα 4.6).

|          | ΥΠΟΥΡΓΕΙΟ ΔΙΟΙΚΗΤΙΚΗΣ ΑΝΑΣΥΓΚΡΟΤΗΣΗΣ<br>ΥΠΟΥΡΓΕΙΟ ΟΙΚΟΝΟΜΙΚΩΝ | ΜΗΤΡΩΟ AN     | ΘΡΩΠΙΝΟΥ ΔΥΝΑΜ          | ΙΚΟΥ ΕΛΛΗΝΙΚΟΥ ΔΗΜΟΣΙΟΥ                                       |
|----------|---------------------------------------------------------------|---------------|-------------------------|---------------------------------------------------------------|
| Διαχείρι | ση Κινητικότητας<br>Θέσεις                                    | κινητικότητας | Αιτήσεις<br>Μετακίνησης | ΑΦΜ: <b>ΟΟΟΟΟΟΟΟΟ</b> <u>Εδήθεια</u>   <u>Αρχική</u>   Έξοδος |

Εικόνα 4.6: Θέσεις Κινητικότητας

Σημαντικό: Στην οθόνη με τα κριτήρια αναζήτησης επιλέγουμε τον Κύκλο Κινητικότητας που μας ενδιαφέρει και επιλέγουμε «Εύρεση»

| Αιτήσεις Μετακίνησης                                  |          |                                       |  |  |  |  |  |  |
|-------------------------------------------------------|----------|---------------------------------------|--|--|--|--|--|--|
| — Κριτήρια Αναζήτησης                                 |          |                                       |  |  |  |  |  |  |
| Κύκλος Κινητικότητας<br>2ος Κύκλος Κινητικότητας 2018 | <b>T</b> |                                       |  |  |  |  |  |  |
| Φορέας Υπαλλήλου                                      |          |                                       |  |  |  |  |  |  |
| ΥΠΟΥΡΓΕΙΟ ΔΙΟΙΚΗΤΙΚΗΣ ΑΝΑΣΥΓΚΡΟΤΗΣΗΣ                  |          |                                       |  |  |  |  |  |  |
| Φορέας Θέσης                                          |          | <u>Επιλογή από Λίστα   Καθαρισμός</u> |  |  |  |  |  |  |
| Κωδικός Υποβολής<br>Κατάσταση<br>Υποβλήθηκε ▼         |          |                                       |  |  |  |  |  |  |
| Έγκριση Υπηρεσίας<br>Προέλευσης                       |          |                                       |  |  |  |  |  |  |
| АФМ                                                   | Επώνυμο  | ]                                     |  |  |  |  |  |  |
| Εύρεση                                                |          |                                       |  |  |  |  |  |  |

Εικόνα 4.7: Αναζήτηση θέσεων

Μπορούμε να αναζητήσουμε μια θέση που έχει προκηρυχτεί σε αυτόν τον κύκλο κινητικότητας με οποιοδήποτε από τα παραπάνω πεδία.

Στο κάτω μέρος της οθόνης εμφανίζονται πλέον οι θέσεις που έχουν κάνει αίτηση (Εικόνα 4.8).

| Κωδικός<br>Θέσης | Φορέας                                      | Μονάδα                                                 | Δήμος               | Τύπος<br>Μετακίνησης | Εργασιακή Σχέση                                                                                | Κλάδος                            | Παρατηρήσεις | Γενικό<br>Περίγραμμα                                                                                    |                |
|------------------|---------------------------------------------|--------------------------------------------------------|---------------------|----------------------|------------------------------------------------------------------------------------------------|-----------------------------------|--------------|----------------------------------------------------------------------------------------------------|----------------|
| 1247233521       | ΥΠΟΥΡΓΕΙΟ<br>ΔΙΟΙΚΗΤΙΙΟΙΣ<br>ΑΝΑΣΥΓΚΡΟΤΗΣΗΣ | ΤΝΗΜΑ ΓΡΑΝΙΜΑΤΕΙΑΣ ΚΑΙ<br>ΠΑΡΟΧΗΣ ΠΛΗΡΟΦΟΡΙΩΝ          | AHMOZ<br>AGHNAZON   | Μετάταξη             | MONEMOL YTIAAAHAOL<br>TOY AHMOELOY /<br>AIKAETIKOL<br>AELTOYPFOL /<br>AHMOELOL<br>AELTOYPFOL   | YE<br>BOHOHTIKOY<br>NPOZIARIKOY   |              | 2.9 - Βαηθητικό<br>προσωτικό                                                                            | Amhaas         |
| 1183136444       | ΥΠΟΥΡΓΕΙΟ<br>ΔΙΟΕΚΗΤΙΚΗΣ<br>ΑΝΑΣΥΓΚΡΟΤΗΣΗΣ  | <u>ΤΜΗΜΑ ΔΙΑΡΚΗ ΚΏΔΙΚΑ</u><br>ΝΟΜΟΘΕΣΙΑΣ - «ΡΑΠΤΑΡΧΗΣ» | ΔΗΜΟΣ<br>ΑΘΗΝΑΞΩΝ   | Μετάταξη             | ΙΔΙΩΤΙΚΟΥ ΔΙΚΑΙΟΥ<br>ΑΟΡΙΣΤΟΥ ΧΡΟΝΟΥ                                                           | ΠΕ ΝΟΜΙΚΟΣ<br>ΣΥΝΕΡΓΑΤΗΣ          |              | 1.4.:<br>Eunsidervaluevas                                                                               | Amfgass        |
| 8083598056       | ΥΠΟΥΡΓΕΙΟ<br>ΔΙΟΙΚΗΤΙΚΗΣ<br>ΑΝΑΣΥΓΚΡΟΤΗΣΗΣ  | TMHMA XTPATHEDROY<br>XXEALAZMOY                        | ACHINAZON           | Μετάταξη             | ΝΟΝΕΜΟΙ ΥΠΑΛΛΗΛΟΙ<br>ΤΟΥ ΔΗΜΟΣΙΟΥ /<br>ΔΙΚΑΣΤΙΚΟΙ<br>ΛΕΙΤΟΥΡΓΟΙ /<br>ΔΗΜΟΣΙΟΙ<br>ΛΕΙΤΟΥΡΓΟΙ    | ΔΕ<br>ΔΙΟΙΚΗΤΙΚΟΥ -<br>ΛΟΓΙΣΤΙΚΟΥ |              | 2.1 - Υπάλληδος<br>γορωστικοκής<br>μποστιτικοκής                                                        | <u>Anhaus</u>  |
| 1251164476       | ΥΠΟΥΡΓΕΙΟ<br>ΔΙΟΙΚΗΤΙΚΗΣ<br>ΑΝΑΣΥΓΚΡΟΤΗΣΗΣ  | TMHMA EKTEAEZHE DAHPOMGN                               | AHMOZ<br>AGHINAJIZN | Μετάταξη             | MONEMOL YTLAAAHAOL<br>TOY AHMOZLOY /<br>AIKAETIKOL<br>AEITOYPI'OL /<br>AHMOELOL<br>AEITOYPI'OJ | TE<br>ALOIKHTIKHZ<br>OPFANQSHZ    |              | 18.4 - Υπεύθυνος<br>δεκκείσεται<br>εκκεδάστης και<br>πληρωτές<br>δημοτίων<br>δαταγών και<br>μετίοδοσίας | Antiques       |
| 1002058101       | ΥΠΟΥΡΓΕΙΟ<br>ΔΙΟΙΚΗΤΙΚΗΣ<br>ΑΝΑΣΥΓΚΡΟΤΗΣΗΣ  | TNHMA ALAAIKAEION                                      | AHMOS<br>AGHNAIDN   | Μετάταξη             | LABOTIKOV ABKALOV<br>AOPLETOV XPONOV                                                           | RÉ<br>ALOIKHTIKOY-<br>OIKONOMIKOY |              | <u>1.5 - Διοικητικός</u><br>Υπάλληδας                                                                   | <u>Arthous</u> |

Εικόνα 4.8: Θέσεις Κινητικότητας

#### Επιλέγοντας «Αιτήσεις» εμφανίζονται οι αιτήσεις των υπαλλήλων για την συγκεκριμένη θέση (Εικόνα 4.9).

| Αιτήσεις Θέσης |               |        |         |              |                    |            | Επιστοροή 🗘               |           |
|----------------|---------------|--------|---------|--------------|--------------------|------------|---------------------------|-----------|
| <u>AΦM</u>     | Ονοματεπώνυμο | Φορέος | Αποδοχή | Παρατηρήσεις | Σειρά<br>Κατάτοξης | Επιλέχθηκε |                           |           |
| d              |               | 4      |         |              |                    |            | Παρβολή<br>Αίτησης        | Evnušpsom |
| 1              | 4             | A E    |         |              |                    |            | <u>Προβολή</u><br>Αίτησης | Evnušpuon |

#### Εικόνα 4.9: Αιτήσεις ανά θέση

Επιλέγοντας «Προβολή Αίτησης» εμφανίζεται η αίτηση κάθε υποψηφίου.

Επιλέγοντας «Ενημέρωση», εμφανίζεται η βασική οθόνη ενημέρωσης (Εικόνα 5.5).

| Εξέταση Αίτησης Υπαλλήλου |  |  |
|---------------------------|--|--|
|                           |  |  |
| Ονοματεπώνυμο             |  |  |
|                           |  |  |
| Αποδοχή                   |  |  |
| τ                         |  |  |
| Παρατηρήσεις              |  |  |
|                           |  |  |
| Σειρά Κατάταξης           |  |  |
|                           |  |  |
| Επιλέχθηκε                |  |  |
|                           |  |  |
| Ενημέρωση                 |  |  |
|                           |  |  |

Εικόνα 4.10: Εξέταση αίτησης υπαλλήλου

Θα πρέπει κάθε αίτηση να ενημερωθεί ως εξής:

 Σε περίπτωση απόρριψης της αίτησης (π.χ. ο αιτών δεν πληροί τα τυπικά προσόντα, δεν προσήλθε στη συνέντευξη κλπ) στην καρτέλα «Εξέταση Αίτησης Υπαλλήλου» αυτό αποτυπώνεται με την επιλογή «Αποδοχή - ΟΧΙ» και στη συνέχεια στις «Παρατηρήσεις» αναγράφεται η σχετική αιτιολόγηση.

 Σε περίπτωση που η αίτηση γίνεται αποδεκτή, αυτό αποτυπώνεται με την επιλογή «Αποδοχή -ΝΑΙ» και με τη σειρά κατάταξης του υποψηφίου στο πεδίο «Σειρά Κατάταξης».

Εκτελώντας τα παραπάνω βήματα για όλες τις αιτήσεις, ολοκληρώνεται ο στάδιο αυτό του κύκλου κινητικότητας.

## 5. Στάδιο 7 – Ολοκλήρωση μετατάξεων

Σημαντικό: Όταν οι διαχειριστές του συστήματος αλλάζουν την κατάσταση του κύκλου σε «**Οριστικοποίηση/Υλοποίηση Μετακινήσεων**» (Στάδιο 7 – Εικόνα 3.1) οι χρήστες με ρόλο «**Υπηρεσία Κινητικότητας Φορέα Προέλευσης**» ενημερώνουν το πεδίο «**Επιλέχθηκε**» (Εικόνα 5.5) σε «Ναι» στις αιτήσεις των υπαλλήλων που τελικά θα μετακινηθούν στην εκάστοτε θέση.

Ο κύκλος κινητικότητας κλείνει με την υλοποίηση της μετάταξης στις εφαρμογές του Μητρώου Ανθρώπινου Δυναμικού. Συγκεκριμένα, σύμφωνα με τα οριζόμενα για τον τρόπο υλοποίησης μετατάξεων του Μητρώου, μετά την έκδοση του ΦΕΚ και όταν αναλάβει ο υπάλληλος, ο χρήστης με ρόλο «Διευθυντής προσωπικού» ή «Διαχειριστής» εισέρχεται στην εφαρμογή «Εισαγωγή υπαλλήλων»

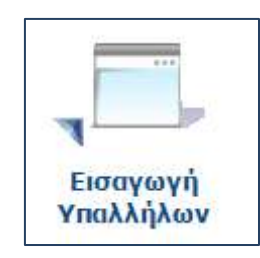

| Εισαγωγή Υπαλλήλων                                                                                                    |                                |
|----------------------------------------------------------------------------------------------------|--------------------------------|
| Εισαγωγή Υπαλλήλου<br>Επιλέξτε το είδος της εισαγωγής                                                                                                    |                                |
| Νέα πρόσληψη<br>πρόσληψη με προσδιορισμό ΑΦΜ και Επωνύμου<br>πρόσληψη πολλαπλών υπαλλήλων μέσω αρχείου Excel<br>Μετακίνηση υπαλλήλου<br>μετακίνηση υπαλλήλου από άλλη Διεύθυνση Προσωπικού |                                |
|                                                                                                    | < Προηγούμενο Επόμενο > Έξοδος |

Εικόνα 5.1: Εισαγωγή υπαλλήλου

Επιλέγει «Μετακίνηση υπαλλήλου». Στην επόμενη οθόνη συμπληρώνουμε το ΑΦΜ και το επώνυμο του υπαλλήλου που πρόκειται να μεταταχθεί, μετακινηθεί ή μεταφερθεί στο φορέα.

Στη συνέχεια θα εμφανιστούν οι πιθανοί φορείς προέλευσης ώστε να επιλέξει από ποιόν αιτείτε την μετάταξη. Συμπληρώνει την αιτιολογία «Μετάταξη βάσει Ενιαίου Συστήματος Κινητικότητας (Ν. 4440/2016)» καθώς και την κατηγορία προσωπικού που θα εντάξει τον υπάλληλο αλλά και την ημερομηνία ισχύος αυτής. Μόλις η Διεύθυνση Προσωπικού που ανήκει τώρα ο υπάλληλος εγκρίνει την αίτηση, ο υπάλληλος θα προστεθεί στη Διεύθυνσή σας και θα ενημερωθεί για αυτή μέσω μηνύματος. Μέχρι τότε η ενέργεια έχει περαστεί στο Ιστορικό ενεργειών ως «εκκρεμής Μετάταξη».

## 6. Εφαρμογή Στατιστικά

Στην εφαρμογή αυτή εμφανίζονται στατιστικά στοιχεία για τις αιτήσεις κινητικότητας έτσι ώστε να είναι ευκολότερη η επεξεργασία τους.

Ο χρήστης με τον ρόλο «Υπηρεσία Κινητικότητας Φορέα Υποδοχής» εισέρχεται με αυτόν τον ρόλο στην εφαρμογή. Στην οθόνη που εμφανίζεται (Εικόνα 4.1), επιλέγει «Διαχείριση Κινητικότητας» και στην συνέχεια «Στατιστικά» (Εικόνα 6.1).

| Στατιστικές Καταστάσεις |                      |                                            |  |  |  |
|-------------------------|----------------------|--------------------------------------------|--|--|--|
| Ενέργειες: Οδηγίες      |                      |                                            |  |  |  |
| Κριτήρια Αναζήτησης     |                      |                                            |  |  |  |
| Περιγραφή               |                      |                                            |  |  |  |
| Εύρεση Καθαρισμός       |                      |                                            |  |  |  |
|                         | Κωδικός              | Bsowoom                                    |  |  |  |
| <u>Εκτέλεση</u>         | 1802240              | ΚΙΝΗΤΙΚΟΤΗΤΑ - 2018 - 2ος κύκλος: Αναφορές |  |  |  |
| 1 - 1 anó 1             | 1 - 1 από 1 εγγραφές |                                            |  |  |  |
|                         |                      |                                            |  |  |  |

Εικόνα 6.1: Στατιστικές καταστάσεις

Επιλέγοντας την «Εκτέλεση» του στατιστικού «ΚΙΝΗΤΙΚΟΤΗΤΑ – 2018 – 2<sup>ος</sup> κύκλος: Αναφορές», εμφανίζονται στην οθόνη δύο διαφορετικές στατιστικές αναφορές (Εικόνα 6.2):

| 0                         | VTRYPTERO GEORGHTERHE ANAEVYRPOTHERE<br>VTRYPTERO GERONOMERCIN | ΜΗΤΡΩΟ ΑΝΘΡΩΠΙΝΟΥ ΔΥΝΑΜΙΚΟΥ ΕΛΑΗΝΙΚΟΥ ΔΗΜΟΣΙΟΥ |
|---------------------------|----------------------------------------------------------------|------------------------------------------------|
| KINHTI                    | (OTHTA - 2018 - 2ος κύκλος: Α                                  | ναφορές                                        |
| Αναφορές 2                | ου κάκλου κινητικάτητας 2018                                   |                                                |
| Ατήσιος συ<br>Στοιχεία στ | G Blon<br>reivriuv                                             |                                                |
| Energogy                  |                                                                |                                                |

Εικόνα 6.2: Στατιστικές αναφορές

Επιλέγετε το στατιστικό που θέλετε να δείτε και στην συνέχεια «Εύρεση» Στην επόμενη οθόνη εμφανίζονται σε πίνακα τα στοιχεία που ζητήσατε τα οποία μπορούν και να εξαχθούν σε μορφή excel πατώντας «Εξαγωγή σε excel».

### 6.1 1η Αναφορά- Αιτήσεις ανά θέση

Εμφανίζεται η εξής πληροφορία σε στήλες:

- Κωδικός Θέσης
- ΑΦΜ υπαλλήλου
- Επώνυμο υπαλλήλου
- Όνομα υπαλλήλου
- Πατρώνυμο υπαλλήλου
- Κωδικός Αίτησης
- Ημερομηνία/Ώρα Υποβολής Αίτησης
- Αριθμός Αιτούμενων Θέσεων στην Αίτηση του Υπαλλήλου που ανήκουν στον Φορέα
- Συνολικός Αριθμός Αιτούμενων Θέσεων στην Αίτηση του Υπαλλήλου
- Αναφορά των άλλων Φορέων που έχει γίνει αίτηση (Αναφέρεται ο Φορέας και ο αριθμός των θέσεων ανά Φορέα)

#### 6.2 2η Αναφορά- Στοιχεία Αιτούντων

Εμφανίζεται η εξής πληροφορία σε στήλες:

- Ατομικά Στοιχεία
  - о АФМ
  - ο Επώνυμο
  - ο Όνομα
  - ο Πατρώνυμο
  - ο Ημ/νία Γέννησης
  - ο Φύλο
- Υπηρεσιακά Στοιχεία
  - ο Φορέας
  - ο Εργ. Σχέση
  - ο Κατηγορία Εκπαίδευσης
  - ο Κλάδος
- ✓ Πτυχία
- 🗸 Ξένες Γλώσσες
- Στοιχεία Επικοινωνίας
  - ο Τηλέφωνο
  - o Email